# TURBOX®

# **Tablet** Οδηγίες Χρήσης

Σημείωση: Οι εικόνες/ σχήματα, τα τεχνικά χαρακτηριστικά και οι ενδείξεις που αναφέρονται σ' αυτές τις οδηγίες είναι ενδεικτικά και ενδέχεται να διαφέρουν από τη συσκευή που έχετε στα χέρια σας.

# Πρόλογος

Σας ευχαριστούμε πολύ για την αγορά αυτού του Tablet! Σας ευχόμαστε να το απολαύσετε! Αυτές οι οδηγίες θα σας βοηθήσουν να κατανοήσετε τη χρήση της συσκευής. Διαβάστε τες πριν ξεκινήσετε την χρήση της συσκευής!

- 1. Βασίζεται στο λειτουργικό σύστημα Android 4.4.
- 2. Υποστηρίζει ασύρματη σύνδεση στο Internet και Bluetooth 4.0.
- Δέχεται δύο κάρτες SIM (GSM και WCDMA), υποστηρίζει 2G και 3G για φωνητικές κλήσεις και σύνδεση στο Internet.
- 4. Ενσωματωμένος δέκτης GPS και ραδιόφωνο FM.
- 5. Οθόνη IPS 7.0 ιντσών, με υψηλή ανάλυση, 1920 x 1200.
- 6. Επεξεργαστής: MT6592, οκταπύρηνος. RAM: 1GB, ROM: 16GB.
- 7. Κάμερες: Μπροστινή: 2.0Mega Pixels, Πίσω: 5.0Mega Pixels.
- 8. Υποστηρίζει αναπαραγωγή βίντεο Full HD 1080P.
- Σε περίπτωση μη απόκρισης της συσκευής, κρατήστε πατημένο το πλήκτρο Power (Τροφοδοσίας) για 8 δευτερόλεπτα, ώστε η συσκευή να πραγματοποιήσει αναγκαστική απενεργοποίηση.
- 10. Οι εικόνες είναι ενδεικτικές.

#### Παρεχόμενα εξαρτήματα

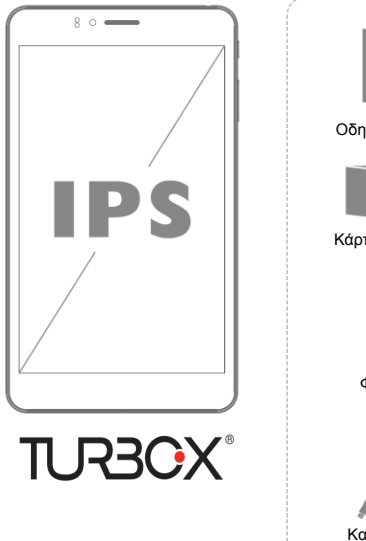

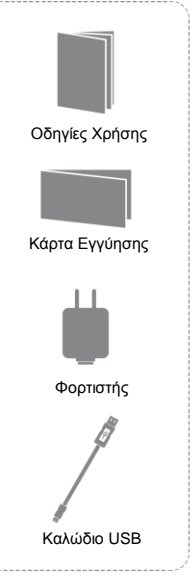

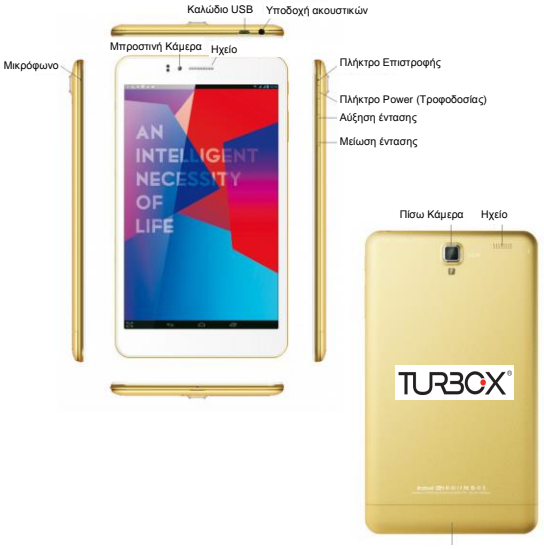

Υποδοχή κάρτας SIM

# Κύρια χαρακτηριστικά

- Οθόνη IPS 7.0 ιντσών, υψηλής ανάλυσης, 1920 x 1200.
- Υποστηρίζει λειτουργικό σύστημα Android 4.4.
- Υποστηρίζει εγκατάσταση εφαρμογών μορφής APK.
- Υποστηρίζει αναπαραγωγή βίντεο Full HD 1080P.
- Υποστηρίζει αισθητήρα βαρύτητας για αυτόματη περιστροφή οθόνης.
- Υποστηρίζει αναπαραγωγή αρχείων μουσικής με τις εξής μορφές: MP3, WAV (APE, FLAC, AAC, OGG, MIDI, MP2, ARM).
- Υποστηρίζει κάρτα μνήμης TF, με χωρητικότητα 2GB 32GB.
- Υποστηρίζει αναπαραγωγή πολλών μορφών βίντεο.
- Υποστηρίζει προβολή αρχείων φωτογραφιών μορφής JPG, BMP, PNG, GIF.
- Ενσωματωμένο μικρόφωνο για ηχογραφήσεις μεγάλης διάρκειας.
- Λειτουργίες εξοικονόμησης ενέργειας, ρυθμιζόμενη φωτεινότητα. Υποστηρίζει αυτόματη απενεργοποίηση.
- Είναι συμβατό με λειτουργικό σύστημα WIN2000, WINXP, VISTA, WIN7,
- Υποστηρίζει λειτουργίες ανάγνωσης E-book και σελιδοδεικτών.
- Υποστηρίζει ενημέρωση firmware.
- Υποστηρίζει multi-tasking ώστε να μπορείτε π.χ. να διαβάζετε eBook ενώ ακούτε μουσική.

# Σημείωση

Αυτές οι οδηγίες περιέχουν σημαντικές προειδοποιήσεις και πληροφορίες ασφάλειας για σωστή χρήση της συσκευής. Για ν' αποφύγετε εσφαλμένη χρήση, παρακαλούμε να διαβάσετε προσεκτικά αυτές τις οδηγίες πριν χρησιμοποιήσετε τη συσκευή.

- Ποτέ να μη χρησιμοποιείτε τη συσκευή σε πολύ κρύο, ζεστό ή σκονισμένο περιβάλλον.
- Προσέξτε να μην πέσει κάτω η συσκευή, καθώς και να μην κτυπήσει σε επιφάνειες ή υποστεί ισχυρά τραντάγματα. Σε διαφορετική περί-

πτωση, θα υποστεί βλάβη η οθόνη TFT. Τέτοιες βλάβες βαρύνουν το χρήστη.

- Η διάρκεια της μπαταρίας εξαρτάται από τις συνθήκες και το περιβάλλον χρήσης.
- Παρακαλούμε να φορτίζετε τη μπαταρία στις ακόλουθες περιπτώσεις:
  Α. Το σύστημα σας ενημερώνει ότι είναι χαμηλή η στάθμη της μπαταρίας.
  - Β. Η συσκευή δεν αποκρίνεται ενώ πατάτε τα πλήκτρα της.
- Κατά τη διάρκεια διαμόρφωσης ή μεταφοράς δεδομένων, να μην αποσυνδέσετε απότομα τη συσκευή. Σε διαφορετική περίπτωση μπορεί να προκληθεί βλάβη στη συσκευή. Η εταιρεία μας δεν είναι υπεύθυνη για απώλεια δεδομένων λόγω βλαβών ή επισκευών ή άλλης αιτίας. Παρακαλούμε να χρησιμοποιείτε τη συσκευή κατά τον τρόπο που περιγράφεται σ' αυτές τις οδηγίες και να διατηρείτε αντίγραφα ασφαλείας των σημαντικών δεδομένων σας. Αν έχετε οποιαδήποτε απορία, επικοινωνήστε με το κατάστημα αγοράς. Να μην αποσυναρμολογήσετε μόνοι σας τη συσκευή. Σε διαφορετική περίπτωση θα ακυρωθεί η εγγύηση. Ο χρήστης είναι αποκλειστικά υπεύθυνος σε περίπτωση μη εξουσιοδοτημένης αποσυναρμολόγησης της συσκευής.
- Ένα μέρος του αποθηκευτικού χώρου καταλαμβάνεται από το firmware και τον πίνακα περιεχομένων FAT. Συνεπώς, θα υπάρχει κάποια απόκλιση μεταξύ της ονομαστικής χωρητικότητας και της πραγματικής. Το ποσοστό της διαφοράς εξαρτάται από το Firmware και τον πίνακα FAT της συσκευής.
- Υπάρχουν διάφοροι ιοί που μπορεί να προσβάλουν αυτές τις συσκευές και να προκαλέσουν προβλήματα στα έγγραφα και στο firmware. Παρακαλούμε να λάβετε σχετικά μέτρα αντιμετώπισης ιών. Να ενημερώνετε το firmware της συσκευής μόνον εφόσον είστε βέβαιοι ότι δεν έχει κάποιον ιό και σε περίπτωση που έχει και δεν μπορείτε να τον αντιμετωπίσετε, πραγματοποιήστε διαμόρφωση (format) στη συσκευή (χάνονται όλα τα δεδομένα).
- Η απόδοση της συσκευής και οι λειτουργίες της ποικίλουν ανάλογα με την έκδοση του λογισμικού. Η εταιρεία διατηρεί το δικαίωμα βελτίωσης της συσκευής χωρίς προειδοποίηση.

# Βασική Χρήση

#### Ενεργοποίηση/ Απενεργοποίηση

Ενεργοποίηση: Ενώ η συσκευή είναι απενεργοποιημένη, πιέστε και κρατήστε πατημένο το πλήκτρο Power (Τροφοδοτίος) για 3 δευτερόλεπτα. Αφού φορτώσει το λειτουργικό, θα μπείτε στην Αρχική σθόνη (Αν αγγεί λίγο, παρακλούριε να περιμένετε).

Απενεργοποίηση; Ένώ ή συσκευή έναι ενεργοποιημένη, πιέστε και κρατήστε πατημένο το πλήκτρο Power (Γροφοδοσίας) για 3 δευτερόλεπτα. Θα εμφανιστεί ένα αναδυόμενο παράθυρο. Επιλέξτε «Απενεργοποίηση» για απενεργοποίηση ή «Ακύρωση» για επιστροφή στην προηγούμενη οθόνη.

Ενεργοποίηση/ Απενεργοποίηση της οθόνης: Πιέστε σύντομα το πλήκτρο Power (Τροφοδοσίας) για ενεργοποίηση/ απενεργοποίηση της οθόνης. Κάθε φορά που την απενεργοποιείτε, η οθόνη κλειδώνει.

Πιέστε για ξεκλείδωμα και επιστροφή στην Αρχική Οθόνη.

## Χρήση των Πλήκτρων της Αρχικής Οθόνης

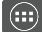

Είσοδος στην οθόνη εφαρμογών

Επιστροφή στην Αρχική Οθόνη

Εμφάνιση των πρόσφατων εφαρμογών

Επιστροφή στην προηγούμενη οθόνη

## Χρήση της Αρχικής Οθόνης

Κρατήστε πατημένο σε οποιοδήποτε κενό σημείο της Αρχικής Οθόνης για να επιλέξετε την επιθυμητή ταπεισαρία.

Ενώ έχετε Ασύρματη Σύνδεση στο Internet: Πιέστε στην «Αναζήτηση Google» στην Αρχική Οθόνη και στη συνέχεια πληκτρολογήστε την επιθυμητή φράση για αναζήτηση. Αφού ολοκληρώ-

σετε την πληκτρολόγηση, πιέστε για εμφάνιση των αποτελεσμάτων. Πιέστε στην Αρχική Οθόνη ή το πλήκτρο Μενού στη συσκευή, για να εμφανίσετε το μενού ρυθμίσεων της αχικής οθόνης.

## Χρήση της Οθόνης Εφαρμογών

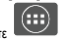

Πιέστε για να εμφανιστεί η οθόνη εφαρμογών, όπου εμφανίζονται όλες οι εφαρμογές που είναι εγκατεστημένες στη συσκευή. Πιέστε στην επιθυμητή για να την ανοίζετε. Πιέστε

για επιστροφή στην Αρχική Οθόνη. Πιέστε στην καρτέλα "Widgets" (Γραφικά στοιχεία) για προσθήκη κάποιου Widget στην Αρχική Οθόνη.

### Email

Πιέστε στην εφαρμογή "Email" (Μήνυμα ηλεκτρονικού ταχυδρομείου) για να μπείτε στην οθόνη δημιουργίας λογαριασμού. Πληκτρολογήστε τα επιθυμητά στοιχεία και θα μπορείτε πλέον να στέλνετε και να λαμβάνετε Email (Απατείται Ανοφοιασμός Google).

## Αριθμομηχανή

Ενώ βρίσκεστε στην Αρχική Οθόνη, πιέστε στην εφαρμογή «Αριθμομηχανή» για να ανοίξετε την αριθμομηχανή ώστε να πραγματοποιήσετε αριθμητικές πράξεις όπως

πρόσθεση, αφαίρεση, πολλαπλασιασμός, διαίρεση. Πιέστε για διαγραφή αριθμών.

#### **Browser (Internet)**

Ενώ βρίσκεστε στην Αρχική Οθόνη, πιέστε στην εφαρμογή «Browser» (Internet) για πλοήγηση στο Internet. Πιέστε στη μπάρα διευθύνσεων για να εμφανιστεί το εικονικό πληκτρολόγιο ώστε να πληκτρολογήσετε την επιθυμητή ιστοσελίδα την οποία θέλετε να επισκεφθείτε.

Σελιδοδείκτες, ιστορικό και αποθηκευμένες ιστοσελίδες Εμφάνιση του πληκτρολογίου για αναζήτηση

Είσοδος στις ρυθμίσεις του Browser Προσθήκη της τρέχουσας σελίδας στους σελίδοδείκτες

Πιέστε το εικονίδιο για ν' αποκρύψετε το πληκτρολόγιο. Πιέστε για μετάβαση στην ιστοσελίδα.

Πιέστε το εικονίδιο ή το πλήκτρο Μενού της συσκευής κατά τη διάρκεια πλοήγησης σε κάποια ιστοσελίδα για να ειφανιστεί το ακόλουθα κοναδύόμενο μενού: Πιότετ «Ανανσώση για τανακώση της τρέχουσας ιστοσελίδας.

# Ρυθμίσεις

Πιέστε στην εφαρμογή «Ρυθμίσεις» για είσοδο στο μενού ρυθμίσεων της συσκευής.

#### 1. Ασύρματο & Δίκτυα

#### Διαχείριση κάρτας SIM:

Πληροφορίες SIM: Ενεργοποίηση/ Απενεργοποίηση της κάρτας SIM.

Προεπιλεγμένη SIM: Ρύθμιση πληροφοριών σχετικά με τις φωνητικές κλήσεις, τις κλήσεις βίντεο, τα μηνύματα και τη σύνδεση δεδομένων,

Γενικές Ρυθμίσεις: Ρυθμίσεις σχετικά με την Περιαγωγή και τη Δέσμευση Επαφών.

#### Wi-Fi: Ενεργοποίηση/ Απενεργοποίηση του Wi-Fi (Ασύρματο Δίκτυο)

Πιέστε για να εμφανιστεί το παράθυρο διαλόγου. Προσθέστε το επιθυμητό ασύρματο δίκτυο από τη λίστα, πιέζοντας στο όνομά του και πληκτρολογώντας τον κωδικό του.

Πιέστε για εμφάνιση των ρυθμίσεων Wi-Fi

Bluetooth: Πιέστε για ενεργοποίηση ή απενεργοποίηση του Bluetooth

Πιέστε «Αναζήτηση» για αναζήτηση συσκευών Bluetooth που βρίσκονται εντός εμβέλειας.

Πιέστε νια εμφάνιση του υπομενού.

## 2. Συσκευή

Προφίλ ήχου: Μπορείτε να επιλέξετε το επιθυμητό προφίλ ήχου (Γενικό, Λειτουργία Σίγασης, Λειτουργία Συνεδρίου, Λειτουργία εξωτερικού χώρου) και ρυθμίσεις σχετικά με τη Βελτίωση του Ήχου.

Προβολή: Πιέστε για να κάνετε ρυθμίσεις όπως αυτόματη περιστροφή οθόνης, φωτεινότητα, ταπετσαρία κ.ά.

Αποθηκευτικός χώρος: Μπορείτε να δείτε τον αποθηκευτικό χώρο του tablet, τη χωρητικότητα της κάρτας SD, τον ελεύθερο χώρο και να κάνετε σχετικές ρυθμίσεις.

Μπαταρία: Για να ελέγξετε την κατάσταση της μπαταρίας.

Εφαρμογές: Για να δείτε τις εφαρμογές που είναι εγκατεστημένες και αυτές που εκτελούνται.

## 3. Προσωπικά

Πρόσβαση τοποθεσίας: Μπορείτε να κάνετε ρυθμίσεις σχετικά με την πρόσβαση στην τοποθεσία σας από τις διάφορες εφαρμογές, την πλοήγηση μέσω δορυφόρων GPS και την τοποθεσία Wi-Fi & δικτίων κινητής πλεφωνίας.

Ασφάλεια: Μπορείτε να κάνετε ρυθμίσεις σχετικά με το κλείδωμα της οθόνης, την κρυπτογράφηση, το κλείδωμα της κάρτας SIM και τους κωδικούς πρόσβασης.

Γλώσσα και εισαγωγή: Μπορείτε να κάνετε ρυθμίσεις σχετικά με τη γλώσσα, τα πληκτρολόγια, την ομιλία, καθώς και για ποντίκι/ επιφάνεια αφής.

Αντίγραφα Ασφαλείας & Επαναφόρά: Μπορείτε να κάνετε ρυθμίσεις σχετικά με τη δημιουργία αντιγράφων ασφαλείας των δεδομένων σας καθώς και να κάνετε επαναφορά εργοστασικών ρυθμίσεων.

#### 4. Λογαριασμοί: Για προσθήκη λογαριασμών

#### 5. Σύστημα

Ημερομηνία και ώρα: Ρύθμιση της ημερομηνίας και της ώρας αυτόματα ή χειροκίνητα. Μπορείτε επίσης να ρυθμίσετε τη ζώνη ώρας και τη μορφή εμφάνισης της ημερομηνίας/ ώρας.

Προγραμματισμένη ενεργοποίηση/ απενεργοποίηση: Μπορείτε να ρυθμίσετε ώστε η συσκευή να ενεργοποιείται ή να απενεργοποιείται αυτόματα.

Προσβασιμότητα: Μπορείτε να κάνετε ρυθμίσεις που αφορούν την προσβασιμότητα.

Επιλογές για προγραμματιστές: Μπορείτε να κάνετε ρυθμίσεις σχετικά με τον εντοπομό σφαλμάτων USB, την παραμανή σε κανονική κατάσταση, τις ψευδείς τοποθεσίες, την εμφανίση των αγγιγμάτων στην σθόνη κ.ά.

Σχετικά με το Tablet: Εμφανίζονται οι βασικές πληροφορίες που αφορούν το Tablet.

# Αναζήτηση

Πιέστε στην εφαρμογή «Αναζήτηση» για να εμφανιστεί το παράθυρο αναζήτησης. Πληκτρολογήστε τις επιθυμητές λέξεις και πιέστε για εμφάνιση των σχετικών αποτελεσμάτων.

Πιέστε για φωνητική αναζήτηση.

Πιέστε στο για εμφάνιση του μενού ρυθμίσεων αναζήτησης. Μπορείτε να κάνετε τις επιθυμητές ρυθμίσεις.

# Ηχογράφηση

Πιέστε στην εφαρμογή «Πρόγραμμα Εγγραφής Ήχου» για να εμφανιστεί το μενού

ηχογράφησης. Πιέστε

για να ξεκινήσετε την ηχογράφηση. Πιέστε για

να σταματήσετε την ηχογράφηση και να κάνετε αποθήκευση. Πιέστε για εμφάνιση του ηχογραφημένου αρχείου.

## Ραδιόφωνο FM

Πιέστε στην εφαρμογή «Ραδιόφωνο FM» για να μπείτε στην εφαρμογή Ραδιοφώνου (Παρακαλούμε να συνδέσετε ακουστικά, τα οποία λετουργούν ως κεραία. Σε διαφορετική περίπτωση δε θα μπορείτε ' ακούσετε ραδιόφωνο).

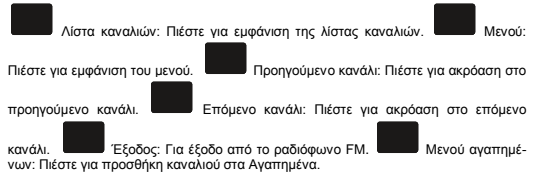

# Εξερεύνηση Αρχείων

Πιέστε στην εφαρμογή «Εξερεύνηση Αρχείων» για να προβάλλετε τα αρχεία που είναι αποθηκευμένα στη μνήμη του tablet και στην κάρτα SD. Πιέστε για είσοδο σε φακέλους και εμφάνιση των σχετικών αρχείων που είναι αποθηκευμένα σ' αυτοίς.

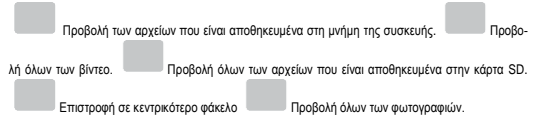

# Καλώδιο ΟΤG: Μέθοδοι χρήσης και πληροφορίες

Το καλώδιο ΟΤG μεταδίδει δεδομένα μεταξύ συσκευών μέσω USB. Η συσκευή διαθέτει λειτουργία ΟΤG που είναι είκαι δικόλη στη χρήση. Μπορείτε να αντιγράψετε εύκολα δεδομένα από / προς συσκευές USB.

Σημείωση: Κατά τη σύνδεση εξωτερικών συσκευών, βεβαιωθείτε ότι είναι συνδεδεμένες στην εξωτερική τροφοδοσία τους (εφόσαν αταιτείται). Σε διαφορετική περίπτωση μπορεί να προκληθεί πρόβλημα σγύος λόγω ανετιάρκειας τροφοδοσίας.

Ενεργοποιήστε το tablet με την έξωτερική συσκευή συνδεδεμένη και επιλέξτε «Εξωτερική συσκευή USBs για να μπείτε στο μενού χρήσης της συσκευής USB αφού εντοπιστούν οι σχετικοί οδηγοί.

Για αποσύνδεση, πρώτα απενεργοποιήστε την εξωτερική συσκευή και στη συνέχεια αποσυνδέστε το καλώδιο OTG.

## Εικόνες/ Φωτογραφίες

Πέστε στην εφαρμογή «Συλλογή» για να μπέτε στο μενού προβολής εικόνων' φωτογραφιών αας. Πέστε σε οποιαδήτησε τεικόνα για να μεγεθυνθεί. Πέστε σε οποιοδήτησιε σημείο σε κάτισα ανοχτή εικόνα για να εμφανίσετε/ αποκρύψετε το σχετικό μενού. Σύρετε δεξιά/ αριστερά στην οθόνη για επιλογή της επόμενης' προηγούμενης εικόνας. Κρατήστε πατημένα δύο δάχτινόα σας στην οθόνη και απομακρύνετε' τα' αμίζετ τα τεικάζί τους για μεγέθυνση/ σμίκρυνση της εικόνας.

Πιέστε για αποστολή της τρέχουσας εικόνας.

Πιέστε για επεξεργασία

της τρέχουσας εικόνας.

για να εμφανιστεί το σχετικό μενού.

Στο μενού πλοήγησης στις εικόνες, πιέστε Πιέστε στην επιθυμητή ρύθμιση.

Διαγραφή: Πιέστε για διαγραφή της τρέχουσας εικόνας.

Διαδοχική προβολή: Πιέστε για διαδοχική προβολή των εικόνων.

Επεξεργασία: Πιέστε για επεξεργασία των εικόνων.

Περιστροφή αριστερά/ δεξιά: Πιέστε για περιστροφή της εικόνας δεξιά/ αριστερά.

Περικοπή: Πιέστε για περικοπή της εικόνας και αποθήκευσή της.

Λεπτομέρειες: Πιέστε για προβολή των λεπτομερειών της εικόνας.

Ορισμός εικόνας ως: Πιέστε για ορισμό της εικόνας ως ταπετσαρία.

# Φωτογραφική μηχανή

Πιέστε στην εφορμογή «Φωτογραφική μηχανή» για να μπείτε στο μενού της φωτογραφικής μηχανής/ κάμερας. Κρατήστε πατιμένα δύο δάχτυλά σας στην οθόνη και απομακρύνετέ τα/ σμίζετ τα μεταξύ τους για μεγέθυνση σμίκρυνση της εικόνας.

Πιέστε για να τραβήξετε φωτογραφία και να την αποθηκεύσετε. Πιέστε στο εικονίδιο κάτω δεξιά για να δείτε τις φωτογραφίες που έχετε ήδη τραβήξει.

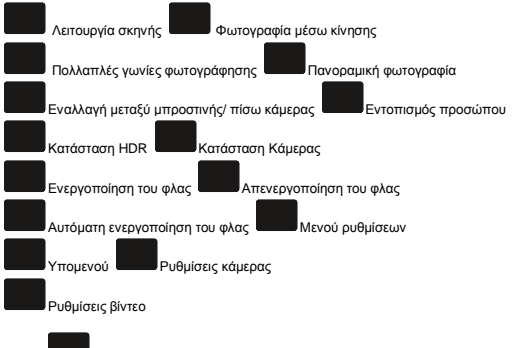

Πιέστε το κοιδιά λήψη βίντεο. Πιέστε ξανά για διακοπή και αποθήκευση του βίντεο. Πιέστε στο εικονίδιο κάτω δεξιά για να δείτε τα βίντεο. Κρατήστε πατημένα δύο δάχτυλά σας στην οθόνη και απομακρύνετε τα' σμίζετ τα μεταξύ τους για μεγέθυνση 'σμιόρυνση της εικόνας.

Παύση του βίντεο Συνέχεια του βίντεο μετά από την παύση

# Τηλέφωνο

Πιέστε στην εφαρμογή «Τηλέφωνο» για να μπείτε στο μενού τηλεφώνου της συσκευής.

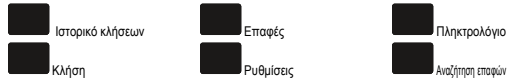

Αισθητήρας εγγύτητας: Όταν μετακινείτε το τηλέφωνο κοντά στο αυτί σας, η οθόνη απενεργοποιείται αυτόματα για εξοικονόμηση ενέργειας και αποφυγή ακούσιων αγγιγμάτων στην οθόνη.

# Μηνύματα

Πιέστε στην εφαρμογή «Μηνύματα» για να μπείτε στο μενού μηνυμάτων.

Νέο μήνυμα: Πιέστε για σύνθεση νέου μηνύματος.

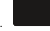

Μενού: Πιέστε για εμφάνιση του

υπομενού μηνυμάτων. Κρατήστε πατημένο σε κάποιο μήνυμα για διαγραφή του ή για επιλογή όλων για διαγραφή. Ρυψίμαις: Πάτετ για είσοδο στις ρυψίμαισε (SNS, MNS, Είδοποιήσεων και Γενικά.

## **Media Player**

Πιέστε στην εφαρμογή «MX Player» για να μπείτε στη λίστα με τα διαθέσιμα βίντεο. Πιέστε στο επιθυμητό για να ξεκινήσει η αναπαραγωγή του.

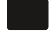

Κλείδωμα οθόνης: Πιέστε για κλείδωμα της οθόνης. Ξεκλειδώστε την πιέζοντας στο λογότυπο

που βρίσκεται πάνω αριστερά στην οθόνη. Πρόσφατα: Πιέστε για αναπαραγωγή του βίντεο που έχετε αναπαράγει πιο πρόσφατα (σύρετε τη μπάρα αναπαραγωγής για επιλογή του επιθυμητού σημείου).

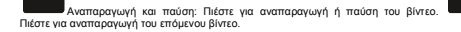

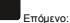

Ρυθμίσεις οθόνης: Πιέστε για επιλογή των διαστάσεων της οθόνης.

Ηχητικό κομμάτι: Πιέστε για επιλογή ηχητικού κομματιού. ρυθμίσεων: Πιέστε για να εμφανιστεί το πτυσσόμενο μενού ρυθμίσεων:

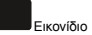

Αναπαραγωγή: Πίέστε για ρυθμίσεις αναπαραγωγής όπως: Αναπαραγωγή στο υπόβαθρο, επαναλαμβανόμενη αναπαραγωγή ενός/ όλων, τυχαία αναπαραγωγή κ.ά.

Οθόνη: Πιέστε για επιλογή περιστροφής της οθόνης, προοδευτική σάρωση, διαστάσεις απεικόνισης κ.ά.

Υπότιτλοι: Πιέστε για εμφάνιση του μενού υποτίτλων.

Εργαλεία: Πιέστε για ρυθμίσεις διαγραφής, ιδιότητες κ.ά.

Βοήθεια: Πιέστε για να δείτε βοήθεια σχετικά με την εφαρμογή, συχνές ερωτήσεις, αναφορές σφαλμάτων, στοιχεία σχετικά με την έκδοση κ.ά.

## Αναπαραγωγή Μουσικής

Πιέστε στην εφαρμογή «Αναπαραγωγή μουσικής» για να μπείτε στο μενού αναπαραγωγής μουσικής της συσκευής.

Καλλιτέχνης: Για να δείτε τα τραγούδια ανά όνομα.

Άλμπουμ: Πιέστε για να δείτε το άλμπουμ στο οποίο ανήκει αυτό το τραγούδι.

Τραγούδι: Πιέστε για να δείτε όλα τα τραγούδια

Λίστες αναπαραγωγής: Πιέστε για να δείτε τις λίστες αναπαραγωγής.

Πιέστε για επιστροφή στη λίστα αναπαραγωγής. Εικονίδιο τυχαίας αναπαραγωγής: Πιέστε για να ενεργοποιήσετε/ απενεργοποιήσετε τη λειτουργία αναπαραγωγής με τυχαία

σειρά. Πιέστε αυτό το εικονίδιο για επαναλαμβανόμενη αναπαραγωγή ενός ή όλων των

τραγουδιών. Πιέστε για αναπαραγωγή του προηγούμενου τραγουδιού. Κρατήστε

πατημένο για γρήγορη μετάβαση προς την αρχή του τραγουδιού που ακούτε.

αναπαραγωγή ή παύση. Πιέστε για αναπαραγωγή του επόμενου τραγουδιού. Κρατήστε πατημένο για γρήγορη μετάβαση προς το τέλος του τραγουδιού που ακούτε.

Ενώ βρίσκεστε στο μενού αναπαραγωγής μουσικής, πιέστε το εικονίδιο μου για να εμφανιστεί το μενού ρυθμίσεων μουσικής. Μπορείτε να κάνετε ρυθμίσεις που αφορούν τη βιβλιοθήκη μουσικής, να προσθέσετε τραγούδια στη λίστα αναπαραγωγής, να τα χρησιμοτοιήσετε ως ήχο κλήσης ή να τα διαγράψετε.

# Έξοδος HDMI

Η συσκευή υποστηρίζει εμφάνιση της εικόνας σε δύο οθόνες, σ' αυτή του Tablet και σε τηλεόραση. Συνδέστε το Tablet με την τηλεόρασή σας μέσω καλωδίου HDMI. Η συσκευή θ' αναγνωρίσει τη σύνδεση και θα περάσει σε κατάσταση μετάδοσης εικόνας μέσω HDMI στην τηλεόρασή σας.

# Κάρτα μνήμης ΤF και κάρτα SIM

- 1. Τοποθετήστε κάρτα μνήμης TF και κάρτα SIM στοTablet.
- Αν θέλετε ν' απόσυνδέσετε την κάρτα μνήμης ΤF και την κάρτα SIM, θα πρέπει να το κάνετε με τη συσκευή απενεργοποιημένη. Για ν' αφαιρέσετε την κάρτα μνήμης, πιέστε την προς τα μέσα για να ξεκουμπώσει και στη συνέχεια τραβήξτε τη προς τα έξω.
- Κατά τη χρήση κάρτας μνήμης TF, παρακαλούμε πρώτα να τη διαμορφώσετε με μορφή FAT32 μέσω του Tablet, ώστε να είναι πλήρως συμβατή.
- 4. Αν έχετε συνδέσει κάρτα μνήμης ΤF, μπορείτε να δείτε τη συνολική και τη διαθέσιμη χωρητικότητά της μέσω του αντικειμένου «Αποθηκευτικός χώρος» του μενού «Ρυθμίσεις».

Σημείωση: 1. Παρακαλούμε να απενεργοποιήσετε πλήρως τη συσκευή πριν συνδέσετε ή αποσυνδέσετε την κάρτα μνήμης ή την κάρτα SIM, ώστε να μη δημιουργηθούν προβλήματα στις εφαρμογές ή σφάλματα δεδομένων. 2. Να μην ανοίξετε ταυτόχρονα το δίκτω 3G και το WIFI, ώστε να μην υπάρχουν αντικρουόμενα δεδομένω.

# Ρολόι

Πιέστε στην εφαρμογή «Ρολόι» για να μπείτε στο μενού εμφάνισης του ρολογιού. Πιέστε «Ειδοποιήσεις» για να ρυθμίσετε τα ξυπνητήρια.

# Εγκατάσταση Εφαρμογών

Αυτή η συσκευή υποστηρίζει εγκατάσταση και απεγκατάσταση εφαρμογών μορφής APK. Πέστε σε οποιαδήποτε εφαρμογή μορφής APK για να ξεκινήσετε τη διαδικασία εγκατάστασή της. Πιέστε «Εγκατάσταση» για να ξεκινήσετε την εγκατάσταση αυτής της εφαρμογής APK. Απεγκατάσταση: Μπείτε στην εφαρμογή «Ρυθμίσεις» → «Εφαρμογές» για απεγκατάσταση της επιθυμητής εφαρμογής ΑΡΚ.

# Χρήση ως Αποθηκευτικό Μέσο

Αυτή η συσκευή διαθέτει υποδοχή USB2.0 που υποστηρίζει Windows 98 (απαιτείται εγκατάσταση οδηγού), Windows 2000/ XP/ Vista (δεν απαιτείται εγκατάσταση οδηγού) και τις μεταγενέστερες εκδόσεις των Windows. Χρησιμοποιήστε καλώδιο USB (παρακαλούμε να χρησιμοποιήστε το γνήσιο καλώδιο) για σύνδεση με PC (περιμένετε μερικά

λεπτά). Για αποσύνδεση από PC: Στο PC θα εμφανιστεί η ένδειξη « ໜ » στο χώρο

ειδοποιήσεων των Windows (κάτω δεξιά). Πιέστε στην ένδειξη « W» και στη συνέχεια στο άνομα του αποθηκευτικού χώρου του Tablet για να εμφανιστεί το μήνυμα ασφαλούς αποσύνδεσης.

#### Αντιγραφή αρχείων/ φακέλων

Για αντηγραφή αρχείων/ φακέλων από και προς το Tablet και το PC σας , απλά σύρετε το επιθυμητό αρχείο/ φάκελο στον επιθυμητό φάκελο προορισμού.

#### Διαγραφή αρχείων/ φακέλων

Επιλέξτε κάποιο αρχείο/ φάκελο και στη συνέχεια πιέστε το πλήκτρο Delete στο πληκτρολόγιο του PC σας για διαγραφή του. Πιέστε «ΟΚ» για διαγραφή.

Σημείωση: Να μην αποσυνδέσετε το καλώδιο USB κατά τη μεταφορά δεδομένων, γιατί μπορεί να προκληθεί απώλεια δεδομένων.

Για αποσύνδεση, πιέστε στην ένδειξη « <sup>30</sup>» στο χώρο ειδοποιήσεων των Windows (κάτω δέξιά) και στη συνέχεια επιλέξτε τον αποθηκευτικό χώρο που αντιστοιχεί στο Tablet. Θα ειφαναιστεί η ένδειξη «Ανσφαλής κατάργηση συσκευών υλικού».

# Φόρτιση μέσω USB

Όταν εμφανιστεί η ένδειξη «χαμηλή μπατορία» ή άλλη σχετική ειδοποίηση χαμηλής μπαταρίας, θα πρέπει να φορτίσετε τη συσκευή. Αν χρησιμοποιείτε φορτιστή, παρακαλούμε να τον ανυδέσετε στην υποδοχή USB του Tablet και σε πρίζα ρεύματος.

Κατά τη διάρκεια της φόρτισης, εμφαίνίζονται οι ενδείξεις φόρτισης. Μόλις ολόκληρωθεί η φόρτιση, η ένδειξη στάθμης της μπαταρίας γεμίζει. Απαιτούνται 5 ώρες (την πρώτη φορά 8 ώρες) για πλήρη φόρτιση της μπαταρίας.

# Συχνές Ερωτήσεις

## Η συσκευή δεν ενεργοποιείται

Ελέγξτε μήπως έχει αδειάσει η μπαταρία.

Συνδέστε το φορτίστή και δοκιμάστε ξανά.

Αν η συσκευή δεν ενεργοποιείται ακόμη και μετά τη φόρτιση, παρακαλούμε να επικοινωνήσετε με την τεχνική υποστήριξη της εταιρείας μας.

#### Δεν ακούγεται ήχος

Παρακαλούμε ελέγξτε μήπως η ένταση είναι στο 0.

Παρακαλούμε ελέγξτε μήπως υπάρχει πρόβλημα στη σύνδεση ακουστικών.

#### Ακούγεται θόρυβος

Ελέγξτε αν είναι καθαρό το βύσμα των ακουστικών. Αν είναι λερωμένο, μπορεί να ακούγεται θόρυβος. Επίσης, ελέγξτε μήπως έχει πρόβλημα το αρχείο μουσικής.

#### Εμφανίζονται ακατανόητοι χαρακτήρες στην οθόνη

Παρακαλούμε ελέγξτε αν έχετε επιλέξει τη σωστή γλώσσα. Μπορείτε να επιλέξετε τη σωστή γλώσσα μέσω των Ρυθμίσεων.

### Δεν μπορείτε να κάνετε λήψη αρχείων

Βεβαιωθείτε ότι είναι σωστή η σύνδεση μεταξύ του υπολογιστή και του Tablet. Βεβαιωθείτε ότι δεν έχει γεμίσει ο αποθηκευτικός χώρος της συσκευής. Βεβαιωθείτε ότι δεν έχει υποστεί βλάβη το καλώδιο USB.

#### Δεν μπορεί να πραγματοποιηθεί σύνδεση στο Internet ή προβολή βίντεο μέσω Internet.

Βεβαιωθείτε ότι είναι ενεργοποιημένο και συνδεδεμένο το Wi-Fi. Βεβαιωθείτε ότι είναι δυνατό το σήμα Wi-Fi.

# Τεχνικά Χαρακτηριστικά

| RAM               | 1GB                                                    |
|-------------------|--------------------------------------------------------|
| ROM               | 16GB                                                   |
| Τροφοδοσία        | USB 5V. 1.5A                                           |
| Επεξεργαστής      | ΜΤ6592. Οκταπύρηνος                                    |
| Κάρτα SIM         | Υποστηρίζονται δύο κάρτες SIM                          |
| Λειτουργία        | Χωρητική οθόνη πολλαπλής αφής 10 σημείων και πλήκτρα   |
|                   | (Power, VOL-, VOL+, HOME)                              |
| Οθόνη             | Οθόνη LCD: 7.0 ιντσών IPS, με ανάλυση 1920 * 1200      |
| Σύνδεση USB       | USB 2.0 Υψηλής ταχύτητας                               |
| Υποστηριζόμενες   | 2GB ~ 4GB ~ 8GB ~ 16GB ~ 32GB                          |
| κάρτες μνήμης     |                                                        |
| Micro SD          |                                                        |
| Λειτουργικό       | Android 4.4.2                                          |
| σύστημα           |                                                        |
| Wi-Fi             | 802.11b/g/n                                            |
| Μορφές ήχου       | Υποστηρίζονται MP3, WAV, APE, FLAC, AAC, OGG           |
| Μορφές βίντεο     | Υποστηρίζονται MOV, MKV, AVI, TS, TP, M2TS, VOB, DAT,  |
|                   | MPEG, MP4, PMP, 3GP, FLV, WMV, ASF κ.ά.                |
| Μορφές φωτο-      | Υποστηρίζονται JPG, BMP, PNG, GIF                      |
| γραφιών           |                                                        |
| Μορφές Ebook      | Υποστηρίζονται TXT, LRC (PDF, EPUB, FB2 (Απαιτείται να |
|                   | κατεβάσετε τις σχετικές εφαρμογές))                    |
| Θερμοκρασία       | Θερμοκρασία λειτουργίας: -10 ~ 45°C                    |
| Γλώσσες           | Υποστηρίζονται Αγγλικά, Ελληνικά και άλλες γλώσσες     |
| Υποστηριζόμενα    | Windows XP, Win 7, Win 8, Win 8.1                      |
| λειτουργικά       |                                                        |
| συστήματα PC      |                                                        |
| Μπαταρία          | 12WH, 3300mAh                                          |
| Κάμερες           | Μπροστινή 2.0 Mega Pixels/ Πίσω 5.0 Mega Pixels        |
| Άλλες λειτουργίες | Υποστηρίζεται Bluetooth 4.0                            |

#### Τα Turbo-X, Sentio, Q-CONNECT, Doop, 82°C, UbeFit είναι προϊόντα της ΠΛΑΙΣΙΟ COMPUTERS AEBE, Γραμμή Επικοινωνίας: 800 11 12345 Θέση Σκλήρη, Μαγούλα Ατικής, 19018 <u>www.plaisio.qr</u>

Η ΠΛΑΙΣΙΟ COMPUTERS AEBE, δηλώνει ότι αυτό το Tablet συμμορφώνεται με τις απαιτήσεις της Οδηγίας 99/5/ΕΚ. Η Δήλωση Συμμόρφωσης μπορεί να ανακτηθεί από τα γραφεία της εταιρείας στη διεύθυνση: ΘΕΣΗ ΣΚΛΗΡΙ, ΜΑΓΟΥΛΑ ΑΤΤΙΚΗΣ ή στην ιστοσελίδα http://www.plaisio.gr/laptop-tablet/lablets.htm

#### Πληροφορίες για το περιβάλλον

(Αυτές οι οδηγίες ισχύουν για την Ευρωπαϊκή Ένωση, καθώς και για άλλες ευρωπαϊκές χώρες με ανεξάρτητα συστήματα αποκομιδής απορριμμάτων)

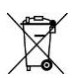

Απόρριψη" χρησιμοποιημένων "μπάταριών. Αυτό το προϊόν ενδεχομένως να περιέχει μπαταρίες. Εάν περιέχει, αυτό το σύμβολο στις μπαταρίες σημαίνει όπ δεν πρέπει να απορρίπτονται μαζί με τα οικιακά απορρίμματα. Οι μπαταρίες θα πρέπει να τοποθετούνται στα κατάλληλα σημεία συλλογής για την ανακικίλωση τους. Η περιεκτικότητα των μπαταριών σε υδράφγυρο, κάδιμιο ή μόλυβδο δεν ξεπερνούν τα επίπεδα που ορίζονται από την οδηγία 2006/66/ΕC περί μπαταριών. Για τη δική ασς ασφάλεια, ανατρέξτε στο εγχειρίδιο χρήσης του προίόντος για να μάθετε πώς μπορείτε να αφαιρέσετε τις μπαταρίες από το προίόν με ασφάλεια.

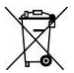

Απόρριψη παλιού ηλεκτρικού και ηλεκτρονικού εξοπλισμού. Το σύμβολο αυτό υποδεικνύει ότι το συγκεκριμένο προϊόν δεν επιτρέπεται να αποραφιθεί μαζί με το ιοικακά απορρίμματα. Αντιθέτως, πρέπει να παραδοθεί στο κατάλληλο σημείο συλλογής για ανακύκλωση του ηλεκτρικού και ηλεκτρονικού εξοπλισμού. Η ανακύκλωση των υλικών συμβάλλει στην εξοικονόμηση φυσικών πόρων.

Φροντίζοντας για τη σωστή απόρριψη του προϊόντος βοηθάτε στην πρόληψη των αρνητικών συνεπειών για το περιβάλλον και την ανθρώπινη υγεία που θα μπορούσαν να προκληθούν από την ακατάλληλη απόρριψη του προϊόντος αυτού. Για περισσότερες πληροφορίες σχετικά με την ανακύκλωση αυτού του προϊόντος, παρακαλείστε να επικοινωνήσετε με τις αρμόδιες υπηρεσίες του δήμου σας ή με την εταιρεία ΠΛΑΙΣΙΟ COMPUTERS AEBE.

#### Το προϊόν και η συσκευασία φέρουν την παρακάτω ένδειξη

CE

Ανατρέξτε στη δήλωση συμμόρφωσης του προϊόντος που μπορείτε να βρείτε στα γραφεία της εταιρείας. Θέση Σκληρί, Μαγούλα Αττικής, για τη σχετική ένδειξη CE ή στην ιστοσκίλα http://www.plaisio.ar/laptop-tablet/tablets.htm

#### Πληροφορίες ασφαλείας

Για να μην τραυματίσετε τον εαυτό σας ή άλλα άτομα και για να μην προκαλέσετε ζημιά στη αυσκευή σας, διαβάστε όλες τις πληροφορίες που ακολουθούν πριν χρησιμοποιήστε τη συσκευή σας.

Προειδοποίηση: Αποτροπή ηλεκτροπληξίας, πυρκαγιάς και έκρηξης

Μη χρησιμοποιείτε καλώδια ρεύματος ή βύσματα που έχουν υποστεί ζημιά, ή χαλαρές ηλεκτρικές πρίζες.

Μην ακουμπάτε το καλώδιο ρεύματος με βρεγμένα χέρια και μην αποσυνδέετε το φορτιστή τραβώντας το καλώδιο.

Μην τσακίζετε και μην προκαλείτε ζημιά στο καλώδιο ρεύματος.

Μη βραχυκυκλώνετε το φορτιστή ή την μπαταρία.

Μην εκθέτετε το φορτιστή ή την μπαταρία σε πτώσεις ή προσκρούσεις.

Μη φορτίζετε την μπαταρία με φορτιστές που δεν έχουν εγκριθεί από τον κατασκευαστή.

Μη χρησιμοποιείτε τη συσκευή σας, ενώ φορτίζεται και μην ακουμπάτε τη συσκευή σας με βρεγμένα χέρια.

Μην χρησιμοποιείτε τη συσκευή σας κατά τη διάρκεια καταιγίδας.

Μπορεί να προκληθεί δυσλειτουργία της συσκευής σας και υπάρχει μεγάλος κίνδυνος ηλεκτροπληξίας.

Μη χρησιμοποιείτε μια μπαταρία ιόντων-λιθίου (Li-Ion) που έχει υποστεί ζημιά ή παρουσιάζει διαρροή.

Για την ασφαλή απόρριψη των μπαταριών ιόντων-λιθίου, επικοινωνήστε με το πλησιέστερο εξουσιοδοτημένο επισκευαστικό κέντρο.

#### Μεταχειριστείτε και πετάξτε τις μπαταρίες και τους φορτιστές με προσοχή

- Χρησιμοποιείτε μόνο μπαταρίες εγκεκριμένες από τον κατασκευαστή και φορτιστές που έχουν σχεδιαστεί ειδικά για τη συσκευή σας. Μη συμβατές μπαταρίες και φορτιστές μπορεί να προκαλέσουν σοβαρούς τραυματισμούς ή ζημιές στη συσκευή σας.
- Μην πετάτε μπαταρίες ή συσκευές στη φωτιά. Εφαρμόζετε όλους τους τοπικούς κανονισμούς κατά την απόρριψη χρησιμοποιημένων μπαταριών ή συσκευών.
- Ποτέ μην τοποθετείτε μπαταρίες ή συσκευές επάνω ή μέσα σε θερμαντικές συσκευές, όπως για παράδειγμα φούρνους μικροκυμάτων, ηλεκτρικές κουζίνες ή καλοριφέρ. Οι μπαταρίες ενδέζεται να εκραγούα να υπερθερμανθούν.
- Μην σπάτε ή τρυπάτε την μπαταρία. Μην εκθέτετε τις μπαταρίες σε υψηλή εξωτερική πίεση, καθώς μπορεί να προκύψει εσωτερικό βραχυκύκλωμα και υπερθέρμανση.

#### Προστατεύστε τη συσκευή, τις μπαταρίες και τους φορτιστές από ζημιά

- Αποφεύγετε να εκθέτετε τη συσκευή και τις μπαταρίες σε υπερβολικά χαμηλές ή υπερβολικά υψηλές θερμοκρασίες.
- Οι ακραίες θερμοκρασίες μπορεί να βλάψουν τη συσκευή και να μειώσουν τη δυνατότητα φόρτισης και τη διάρκεια ζωής της συσκευής και των μπαταριών.

- Αποφύγετε την επαφή των μπαταριών με μεταλλικά αντικείμενα, γιατί αυτό μπορεί να δημιουργήσει σύνδεση ανάμεσα στους τερματικούς ακροδέκτες + και
   των μπαταριών σας και να οδηγήσει σε προσωρινή ή μόνιμη ζημιά στην μπαταρία.
- Μη χρησιμοποιείτε φορτιστή ή μπαταρία που έχει υποστεί ζημιά.

#### Γενικοί όροι εγγύησης

- Η εγγύηση ισχύει από την ημερομηνία αγοράς όπως αυτή αναγράφεται στην νόμιμη απόδειξη αγοράς και έχει χρονική διάρκεια ίση με αυτή αναγράφεται επίσης στην νόμιμη απόδειξη αγοράς.
- Η εγγύηση ισχύει μόνο με την επίδειξη του εντύπου εγγύησης και της νόμιμης απόδειξης αγοράς.
- 3. Για οποίαδητιότε συναλλαγή του πελάτη όσον αναφορά το προϊόν που έχει προμηθευτεί από την Νλαίσιο Computers, είτε αυτό αφορά Service καταστήματος, είτε τηλεφωνική υποστήριξη, είτε επίσκεψη στο χώρο του πελάτη, θα πρέπει να γνωρίζει τον κωδικό πελάτη του όπως αυτός αναγράφεται στην απόδειξη αγοράζ του προϊόντος.
- 4. Πριν την παράδοση ένός προϊόντος είτε για επισκευή, είτε πριν την επίσκεψη τεχνικού στον χώρο του πελάτη, είτε πριν την χρησιμοποίηση οποιασδήποτε τεχνικής υπηρετίας, σε κάθε περίπτωση ο πελάτης οφείλει να δημιουργήσει αντίγραφα ασφαλείας για τα τυχόν δεδομένα του και να έχει σβήσει στοιχεία εμπιστευτικού χαρακτήρα ή προσωπικής φύσεως.
- Η επισκευή θα γίνεται στις τεχνικές εγκαταστάσεις της Πλαίσιο Computers, με την προσκόμιση της συσκευής από τον πελάτη κατά τις εργάσιμες ημέρες και ώρες.
- Σε περίπτωση αδυναμίας επισκευής του ελαιτωματικού προϊόντος η Πλαίσιο Computers το αντικαθιστά με άλλο ίδιο αντίστοιχων τεχνικών προδιαγραφών.
- Ο τρόπος και τα έξοδα μεταφοράς από και προς τα σημεία τεχνικής υποστήριξης της Πλαίσιο Computers καθώς και η ενδεχόμενη ασφάλιση των προϊόντων είναι επιλογή και αποκλειστική ευθύνη του πελάτη.
- 8. Ο χρόνος αποπεράτωσης της επισκευής των προϊόντων Turbo-X, Doop, Sentio, @Work, Connect αποφασίζεται αποκλειστικά από την Πλαίσιο Computers και ορίζεται από 4 έως 48 ώρες εφόσου υπάρχει το απαραίτητο ανταλλακτικό. Μετά το πέρας των 15 ημερών η Πλαίσιο Computers δεσμεύεται να δώσει στον πελάτη προϊόν προς προσωρινή αντικατάσταση μέχρι την ολοκλήρωση επισκεινής.
- Η επίσκευή ή άντικατάσταση του προϊόντος είναι στην απόλυτη επιλογή της Πλαίσιο Computers. Τα ανταλλακτικά ή προϊόντα που αντικαταστάθηκαν περιέχονται στην αποκλειστική κυρίστητα της.
- Η παρούσα εγγύηση δεν καλύπτει αναλώσιμα μέρη (πχ. CD, μπαταρίες, καλώδια, κτλ.)

- 11. Οι τεχνικοί της Πλαίσιο Computers υποχρεούνται να προβούν στην εγκατάσταση και παραμετροποίηση μόνον των υλικών και προγραμμάτων που έχουν προμηθευτεί οι πελάτες από τα καταστήματα της Πλαίσιο Computers αποκλείσμενου οιουδήτιστε άλλου προϊόντος άλλης εταιρείας.
- 12. Οι τεχνικοί της Πλαίσιο Computers δεν ύποχρεούνται να προβούν σε οποιαδήποτε αντικατάσταση υλικού, στα πλαίσια της εγγύησης του προϊόντος και εφόσον ισχύει η εγγύηση αυτών, εάν δεν τους επιδειχθεί η πρωτότυπη απόδειξη ή το πμολόγιο αγοράς του προς αντικατάσταση υλικού.
- Η Πλαίσιο Computers δεν υποστηρίζει και δεν καλύπτει με εγγύηση προϊόντα στα οποία έχουν χρησιμοποιηθεί μη νόμιμα αντίγραφα λειτουργικών συστημάτων ή προγραμμάτων.
- 14. Η Πλαίσιο Computers δεν υποχρεούται να αποκαταστήσει βλάβες σποιονδήποτε υλικών τα οποία δεν έχουν αγορασθεί από τα καταστήματα της Πλαίσιο Computers, ή/και έναι είτε εκτός είτε εντός εγγύησης, είτε η βλάβη είχε προαναφερθεί, είτε παρουσιάστηκε κατά την διάρκεια της επισκευής ή της παρουσίας του τεχνικού.
- 15. Σε περίπτωση που η αγορά δεν έχει γίνει από τα καταστήματα της Πλαίσιο Computers ή είναι εκτός εγγύησης. Οποιαδήποτε επισκειή/ αντικατάσταση γίνει, πραγματοποιείτε με αποκλειστική ειθύθηνι και έξοδα του πελάτη.
- Η Πλαίσιο Computers δεν ευθύνεται για την εγκατάσταση, παραμετροποίηση, αποκατάσταση, παρενέργεια οποιουδήποτε λογισμικού ή/και προγράμματος που δεν εμπορείνεται.
- 17. Οι επισκέψεις των τεχνικών της Πλαίσιο Computers πραγματοποιούνται εντός της ακτίνας των 20 χλμ από το πλησιέστερο κατάστημα της και οι πραγματοποιηθείσες εργασίες ετίσκεψης χρεώνονται βάση τιμοκαταλόγου.
- 18. Προϊόντα που παραμένουν επισκευασμένα ή με άρνηση επισκευής ή με αδύνατη επισκευής ή με αδύνατη επισκινωνία με τον κάτοχο της συσκευής άνω των 15 ημερολογιακών ημερών από την ενημέρωση του πελάτη, χρεώνονται με έξοδα αποθήκευσης.
- 19. Η η μέγιστη υποχρέωση που φέρει η Πλαίσιο Computers περιορίζεται ρητά και αποκλειστικά στο αντίτιμο που έχει καταβληθεί για το προϊόν ή το κόστος επισκευής ή αντικατάστασης οποιουδήποτε προϊόντος που δεν λειτουργεί κανονικά και υπό φυσιολογικές συνθήκες.
- 20. Η Πλαίσιο Computers δεν φέρει χαμία ευθύνη για ζημιές που προκαλούνται από το προίόν ή από σφάλματα λειτουργίας του προίόντος, συμπεριλαμβανομένων των διαφυγόντων εσόδων και κερδών, των ειδικών, αποτθετικών ή θεπκών ζημιών και δεν φέρει καμία ευθύνη για καμία αξίωση η οποία εγείρεται από τρίτους ή από εσάς για λογαρίασμόν τρίτων.
- Με την παραλαβή της παρούσας εγγύησης ο πελάτης αποδέχεται ανεπιφύλακτα τους όρους της.

#### Τι δεν καλύπτει η εγγύηση προϊόντων Turbo-X, Doop, Sentio, @Work, Connect

 Δεν καλύπτει οποιοδήποτε πρόβλημα που έχει προκληθεί από λογισμικό ή άλλο πρόγραμμα καθώς και προβλήματα που έχουν προκληθεί από ιούς.

- Δεν καλύπτει μεταφορικά έξοδα από και προς τις εγκαταστάσεις της Πλαίσιο Computers.
- Δεν καλύπτει επισκευή, έλεγχο ή/και αντικατάσταση στον χώρο του πελάτη (Onsite)
- Βλάβες που έχουν προκληθεί από κακή χρήση όπως, φθορές, πτώση ρίψη υγρών, σπασμένα ή/και αλλοιωμένα μέρη κτλ.

#### Δεδομένα και απώλεια

- Πριν την παράδοση ενός προϊόντος είτε για επισκευή, είτε πριν την επίσκεψη τεχνικού στον χώρο του πελάτη, είτε πριν την χρησιμοποίηση οποιασδήποτε τεχνικής υπηρεσίας, σε κάθε περίπτωση ο πελάτης οφείλει να δημιουργήσει αντίγραφα ασφαλείας για τα τυχόν δεδομένα του και να έχει σβήσει στοιχεία εμπιστευτικού χαρακτήρα ή προσωπικής φύσεως.
- 2. Σε περίπτωση βλάβης σκληρού δίσκου ή/και γενικότερα οποιοδήποτε αποθηκευτικού μέσου η Πλαίσιο Computers υποχρεούται να αντικαταστήσει το ελαττωματικό υλικό, το οποίο αυτομάτως σημαίνει απώλεια των αποθηκευμένων αρχείων και λογισμικών χωρίς η Πλαίσιο Computers να έχει ευθίνη για αυτά.
- 3. Ο πελάτης είναι αποκλειστικά υπεύθυνος για την ασφάλεια και την φύλαξη των δεδομένων του, καθώς και για την επαναφορά και επανεγκατάσταση τους οποιαδήποτε στιγμή και για οποιοδήποτε λόγο και απία. Η Πλαίσιο Computers δεν θα είναι υπεύθυνη για την ανάκτηση και επανεγκατάσταση προγραμμάτων ή δεδομένων άλλων από αυτών που εγκατέστησε αρχικά κατά την κατασκευή του προίνοτος.
- 4. Η Πλάισιο Computers δεν φέρει καμία ευθύνη για τα αποθηκευμένα δεδομένα (data, αρχεία, προγράμματα) στα μαγνητικά, μαγνητο-οπτικά ή οπτικά μέσα, καθώς και για οποιαδήποτε άμεση, έμμεση, προσθετική ή αποθετική ζημιά που προκύπτει από την απώλειά τους. Η φύλαξη και αποθήκευσης των δεδομένων ανήκει στην αποκλειστική ευθύνη του τελάτη.

#### Η εγγύηση παύει αυτόματα να ισχύει στις παρακάτω περιπτώσεις:

- Όταν το προϊόν υποστεί επέμβαση από μη εξουσιοδοτημένο από την Πλαίσιο Computers άτομο.
- Όταν η βλάβη προέρχεται από κακή συνδεσμολογία, ατύχημα, πτώση, κραδασμούς, έκθεση σε ακραίες θερμοκρασίες, υγρασία ή ρίψη υγρών.
- Όταν το προϊόν υποβάλλεται σε φυσική ή ηλεκτρική καταπόνηση.
- Όταν ο αριθμός κατασκευής, τα διακριτικά σήματα, ο σειριακός αριθμός έχουν αλλοιωθεί, αφαιρεθεί ή καταστραφεί.
- Όταν το προϊόν χρησιμοποιείται με τρόπο που δεν ορίζεται από τις κατασκευαστικές προδιαγραφές ή σε απρόβλεπτο για τον κατασκευαστή περιβάλλον.
- Όταν το πρόβλημα οφείλεται σε προγράμματα ή λογισμικό (πχ. ιούς, custom firmware κτλ.) που μεταβάλλουν τα λειτουργικά χαρακτηριστικά της συσκευής.
- Όταν δεν ακολουθούνται οι διαδικασίες συντήρησης του κατασκευαστή.

- Δεν παρέχεται εγγύηση ούτε εγγυάται προστασία για ζημιά που προκλήθηκε από λανθασμένη εγκατάσταση ή χρήση.
- Δεν παρέχεται εγγύηση ούτε εγγυάται προστασία για προϊόντα τρίτων, λογισμικό και υλικό αναβάθμισης.

Θα πρέπει να παρέχετε στην Πλάποιο Computers κάθε εύλογη διευκόλινση, πληροφορία, συνεχγακοία, εγκαταστάστας και πρόσβαση ώστε να έχει την δυνατότητα να εκτελέσει τα καθήκοντά της, ενώ σε περίπτωση μη τήρησης των ανωτέρω η Πλαίσιο Computers δεν θα υποχρεούται να εκτελέσει σποιαδήποτε υπηρεσία ή υποστήρξη. Είστε υπεύθυνοι για την αφαίρεση προίότνων που δεν προμήθευσε η Πλαίσιο Computers κατά την διάρκεια της τεχνικής υποστήριξης, για την τήρηση αντιγράφων και την εμπιστευικότητα άλων των δεδομένων που αφορούτ το προίόν.

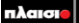

Δωρεάν Τηλεφωνική Τεχνική Υποστήριξη: 800-11-12345, 2102895000 e-mail: tech\_support@plaisio.gr